# デザインテンプレート No.IBN4101

# 1 CSS の記述について

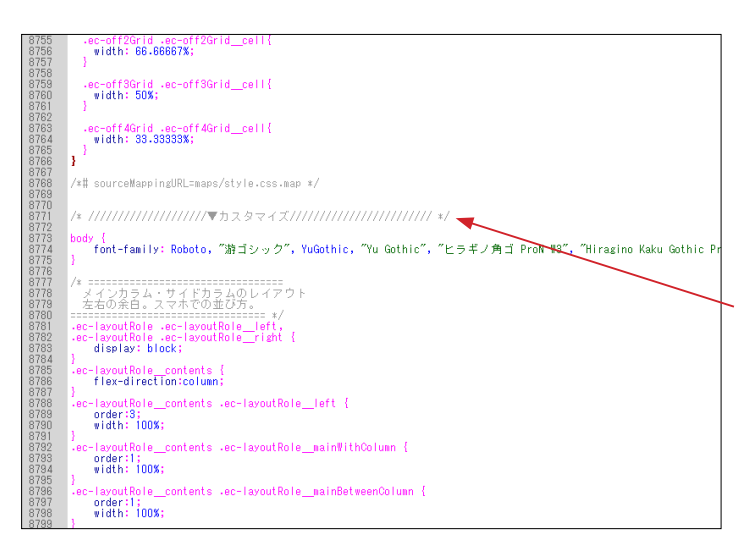

デザインテンプレートは、オリジナル EC-CUBE の twig ファイ ルや CSS ファイルをベースとして作成されています。

CSS については、オリジナルの CSS を変更するのではなく、 style.css の最後に追加することで、オリジナル箇所を上書きす るような形をとっています。 左図の 7792 行目付近から記述されています。

html/template/\*\*\*\*/assets/css/style.css
 \*\*\*\*\* は、デザインテンプレートの保存フォルダ
 (以降、同様)

# 2 ヘッダー上部

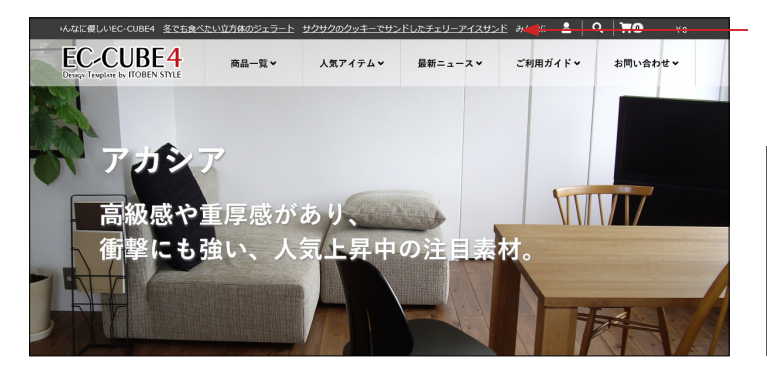

### (1) ティッカー

■ app/template/\*\*\*\*\*/Block/header.twig

#### 15 行目付近

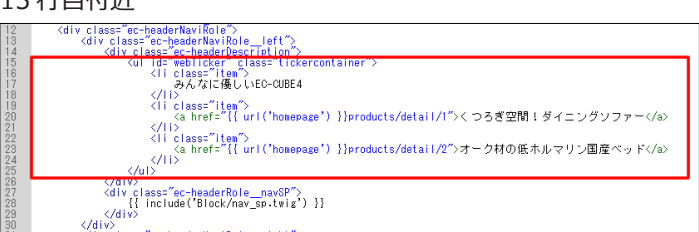

id="webTicker"を削除し > 要素を1つにすると、静止状態 でテキストが表示されます。

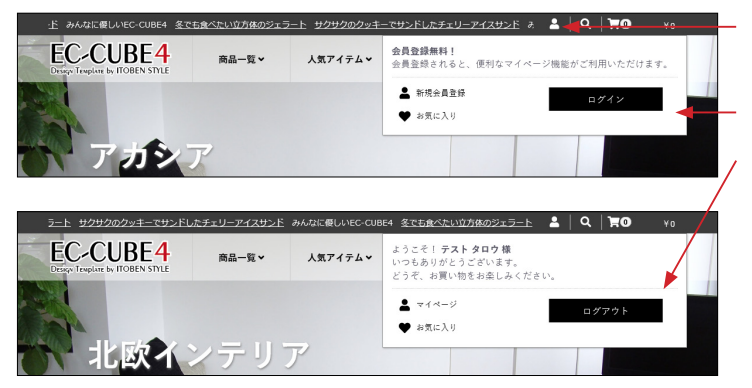

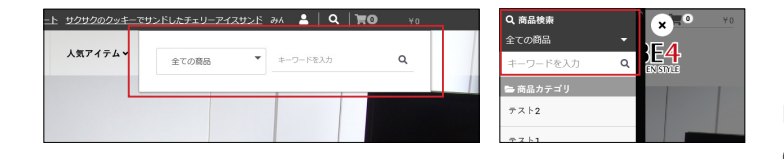

# (2) ログイン

- app/template/\*\*\*\*/Block/login.twig
- ① ログアウト時
- ② ログイン時

#### (3) 商品検索

■ app/template/\*\*\*\*/Block/search\_product.twig PC、スマホ共通の twig ファイルです。 CSS で調整しています。

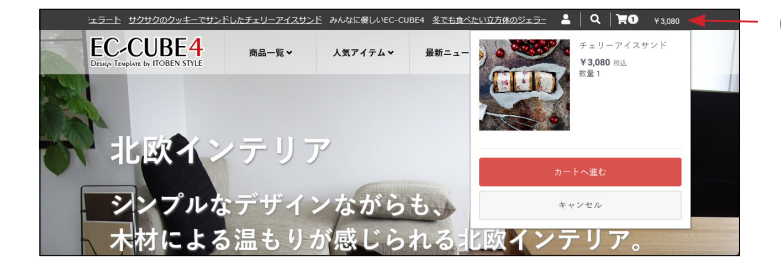

# (4) カート

■ app/template/\*\*\*\*\*/Block/cart.twig

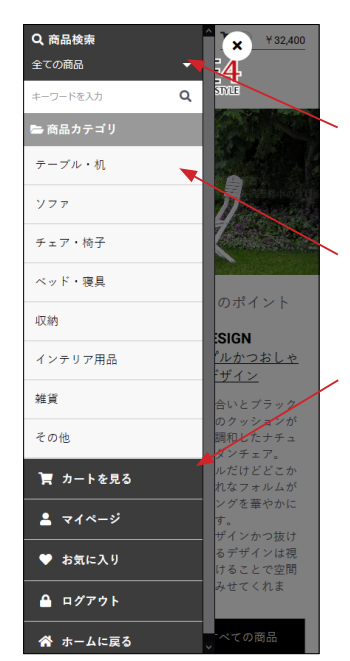

# (5) スマホ:ドロワーメニュー

- ① 商品検索
- app/template/\*\*\*\*/Block/search\_product.twig
- ② カテゴリー
- app/template/\*\*\*\*/Block/category\_nav\_sp.twig
- ③ カートを見る~ホームに戻る
- app/template/\*\*\*\*/Block/login\_sp.twig

# 3 グローバルメニュー (スマホ非表示)

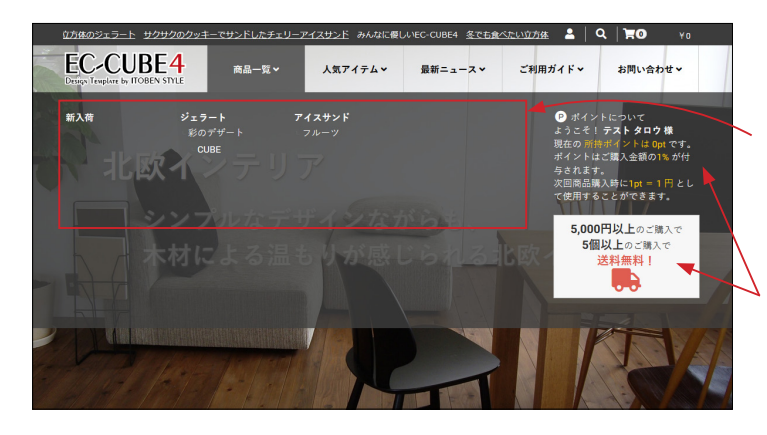

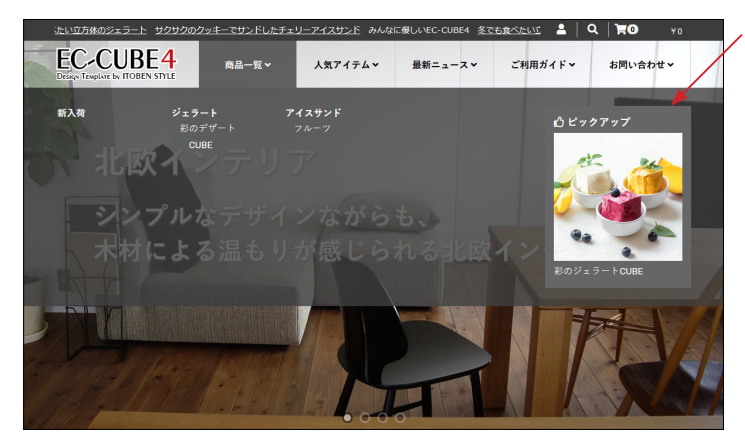

### (1) 商品一覧

■ app/template/\*\*\*\*/Block/globalmenu.twig
 27 行目付近の記述により、カテゴリーが自動的に反映されるようになっています。
 親カテゴリが横並び 4 列で表示されます。

管理画面の基本設定で「送料無料設定」「ポイント設定」を登録 すると、自動的に反映されます。

管理画面の基本設定で「送料無料設定」「ポイント設定」が登録 されていない場合は、「ピックアップ」が表示されます。

app/template/\*\*\*\*/Block/globalmenu.twig

71 行目付近の URL (商品 ID)、商品画像名、商品名を修正し てください。

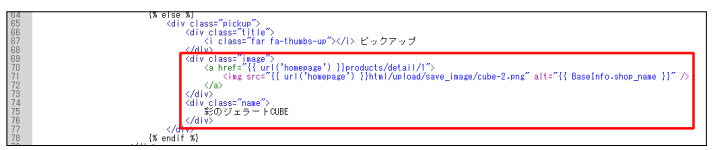

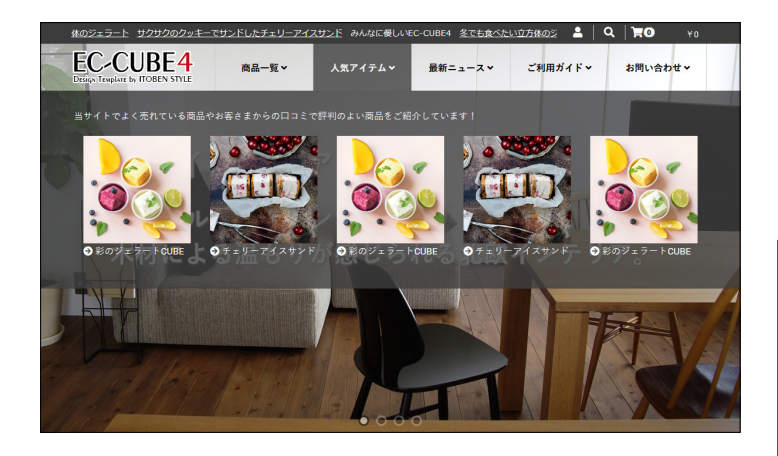

# (2)人気アイテム

画像やリンクを設定してください。

■ app/template/\*\*\*\*\*/Block/globalmenu.twig

94 行目付近からの URL(商品 ID)、商品画像名、商品名を修 正してください。

| Kodivici<br>Ka<br>Kodi | ass="list_area")<br>class="top "her="#"ン人気アイテム <i class="fas fa-angle-down"></i><br>v class="panel nink!">                                                                                                    |
|------------------------|----------------------------------------------------------------------------------------------------|
|                        | <pre>(div class="connent")<br/>ライトでよく売れている商品やお客さまからの口コミで評判のよい商品をご紹介しています (<br/></pre>                                                                                                    |
|                        | <pre>Giv class"ling",</pre>                                                                                                    |
|                        | 「divising "ingen")<br>(divising "ingen")<br>(div |
|                        | GIV a basis and a set of the for construction of the set of the set of the se                                                                                                    |
|                        | (a) first="[[art([rostc.jdstal], [1d: 27])])>(https://dstart[astal(2nd-lnst, 'swe_last)])><br>(d) class="[astal(2nd-lnst, 'start]]))>(d) start]<br>(d) class="[astal(2nd-lnst, 'start]]))>(d) start]]))>(d) start]<br>(d) class="[astal(2nd-lnst, 'start]]))))))))))))))))))))))))))))))))))                                                                                                    |
|                        | <pre>(di href="{{ url("product_detail", {'id': '1'}) ))つくing src="{{ asset("cube-1.ong", "save_image") }}'\'(/div)<br/>div class="mame"&gt;&lt;  class="fas fa-arrow-circle-right&gt; 彩のジェラートCUBE<!--/div)<br-->(/div)</pre>                                                                                                    |
| <4                     | iv.                                                                                                    |

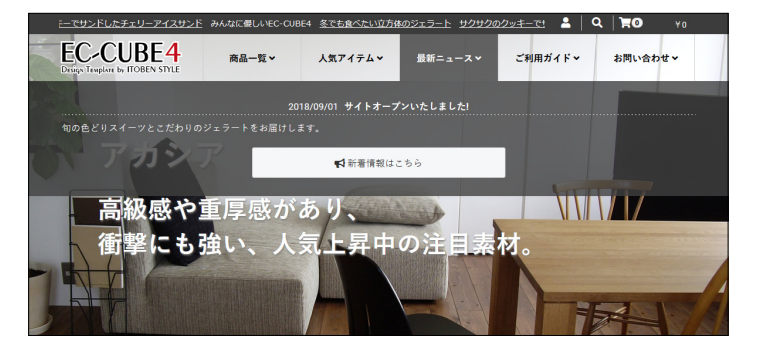

# (3) 最新ニュース

■ app/template/\*\*\*\*/Block/globalmenu.twig 128 行目付近の記述により、新着情報が自動的に反映されるよ うになっています。

「新着情報はこちら」をクリックすると、トップページに配置した「新着情報」にとびます。

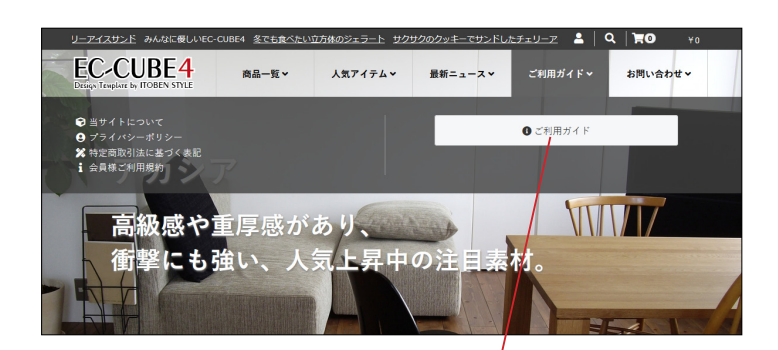

| 冬でも食べたい立方体のジェラート サイ                                                                      | ウサクのクッキーでサン                                                   | ドしたチェリーアイス                                  | <u>、サンド</u> みんなに優しいEC                                                                    | CUBE4 <u>冬で</u>                       | a 🕹   4                       | ຊ   <b>`≓</b> 0                  | Υo                   |
|------------------------------------------------------------------------------------------|---------------------------------------------------------------|---------------------------------------------|------------------------------------------------------------------------------------------|---------------------------------------|-------------------------------|----------------------------------|----------------------|
| EC-CUBE4<br>Design Template by ITOBEN STYLE                                              | 商品一覧∨                                                         | 人気アイテム▼                                     | , 最新ニュース ∨                                                                               | ご利用                                   | ガイドマ                          | お問い合わ                            | せく                   |
|                                                                                          |                                                               | ご利用                                         | ガイド                                                                                      |                                       |                               |                                  |                      |
|                                                                                          |                                                               |                                             |                                                                                          |                                       |                               |                                  |                      |
|                                                                                          |                                                               | ご注文。                                        | の流れ                                                                                      |                                       |                               |                                  |                      |
| ご注文→                                                                                     | お客様憎                                                          | i∰ <b>→</b>                                 | ご注文内容のご確認                                                                                | 8 →                                   |                               | 入金・発送                            |                      |
| 「カートに入れる」ボタンをクリッ<br>クすると「ショッピングカート」に<br>数量と金額が表示されますので「レ<br>ジに進む」ボタンをクリックしてく<br>ださい。     | 会員でログインして<br>グイン画面が表示さ<br>録をお願いいたしま<br>カートへ進んでくた<br>購入」も可能です。 | 【いない場合はロ<br>:れます。会員登<br>:す。登録後、<br>ざさい。「ゲスト | お届け先の指定やお支払<br>さ入力いただきましたら、<br>確認の上、「注文する」<br>してください。当店より?<br>メールが自動配信されま                | い方法等を<br>、内容をご<br>をクリック<br>注文受付<br>す。 | 当店で入金<br>発送準備を<br>たら、メー<br>す。 | 確認ができ次第<br>進め、発送が完<br>ルでお知らせい    | 、商品の<br>了しまし<br>たしま  |
|                                                                                          |                                                               | ショッピン                                       | ・グガイド                                                                                    |                                       |                               |                                  |                      |
| ■ お支払いについて<br>当店では、郵便振替、現金書留、銀行<br>す。<br>■郵便振替<br>郵便局で為替を購入し、普通郵便でお<br>発券手数料はお客様負担でお願いしま | 5振込、代金引換)をご<br>3送りください。<br>ミす。                                | 「用意しておりま                                    | 世 返品・交換について<br>返品・交換をご希望の場<br>ルまたはお電話にてご選託<br>ご運絡をいただいてから、<br>ります。<br>なお、上記の期限を過ぎ<br>ます。 | 合には、商品<br>絡ください。<br>、1週間以内<br>てからのご道  | 副着後1週間<br>に当店宛てに<br>!!絡は、返品   | □以内に当店まて<br>ここ返送をお願い<br>・交換をお受け、 | .、メー<br>いしてお<br>できかね |
| ■現金書留<br>書留の加算料金はお客様負担でお願いします。<br>■ 49に403                                               |                                                               |                                             |                                                                                          | いただいてお<br>:だきますとう                     | ります。<br>送料無料にな                | ります。                             |                      |
| ■城行版込<br>下記の銀行口座にお振り込みください。                                                              |                                                               |                                             |                                                                                          |                                       |                               |                                  |                      |

# (4) ご利用ガイド

■ app/template/\*\*\*\*/Block/globalmenu.twig 156 行目付近

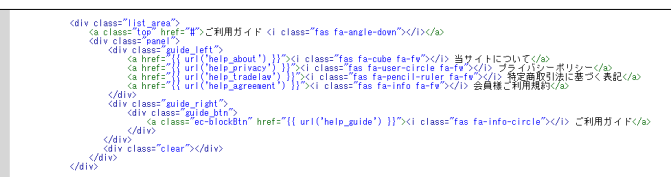

「ご利用ガイド」をクリックすると、ご利用ガイドページを開き ます。

ご利用ガイドページ(Help/guide.twig)で、下記ファイルを 読み込んでいます。

■ app/template/\*\*\*\*/Help/shoppingguide.twig

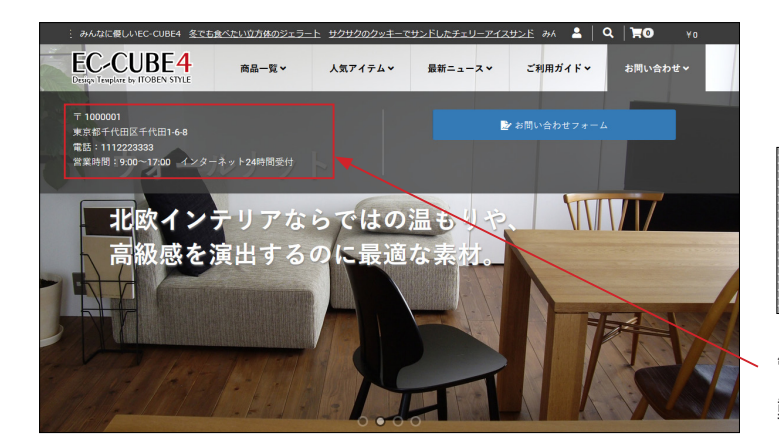

### (5) お問い合わせ

■ app/template/\*\*\*\*/Block/globalmenu.twig

176 行目付近

| <pre>(div class="list_area")<br/>(a class="lisp" href="罪")お問い合わせ <i class="fas fa-angle-down"></i></pre>                                        |
|----------------------------------------------------------------------------------------------------|
| <pre><div class="panel"></div></pre>                                                                                                    |
| T {{BaseInfo.postal_code}}{dr<br>{BaseInfo.portf}}}}}}Gradio.addrU}]}}}}Gradio.addrU}}}}}                                                       |
| 8 Augusta       (/dix)       (/dix)       (/dix)       (/dix)                                                                                   |
| <pre>(d) class=context_bin") (d) class=context_bin") (a class=context_bin") (a class=context_bin") (d) (d) (d) (d) (d) (d) (d) (d) (d) (d</pre> |
| <pre> (/di&gt;)</pre>                                                                                                    |
| (80)                                                                                                    |

管理画面の基本情報設定で、住所や電話番号を登録すると、自 動的に反映されます。

グローバルメニューの項目や内容は、下記ファイルや CSS を修正することで、 ご自身で自由に作成することが可能です。

app/template/\*\*\*\*/Block/globalmenu.twig

# 4 デモサイトのトップページ配置ブロック

|                 | E. EC-CUBE4デザインテンプレ・ | -F <b>&gt;</b>          |             | 🙁 管理者様 🗸                                |
|-----------------|----------------------|-------------------------|-------------|-----------------------------------------|
| ☆ ホーム           | レイアウト管理 コンテンツ管理      |                         |             |                                         |
| ♥ 商品管理 ~        |                      |                         |             |                                         |
| 育 受注管理 🗸 🗸      | レイアウト概要              |                         |             | ^                                       |
| 小学 会員管理 シン      | レイアウト名 🔊             | トップページ用レイアウト            |             |                                         |
| 日 コンテンツ管理へ      | · 編末種別 PC            |                         |             |                                         |
| 新着情報管理          |                      |                         |             |                                         |
| ファイル管理          | レイアウト編集 🚱            |                         |             | ^                                       |
| レイアウト管理         |                      |                         |             |                                         |
| ページ管理           | <head></head> 夕グ内    |                         |             | 選択してください ~                              |
| CSS管理           |                      | フロックをドラック&ドロップ          |             | プレビュー                                   |
| JavaScript管理    | <body>タグ直後</body>    |                         |             |                                         |
| ブロック管理          |                      | ブロックをドラッグ&ドロップ          |             | 未使用プロック                                 |
| キャッシュ管理         |                      |                         |             | ۹                                       |
| メンテナンス管理        | #header              |                         |             | = カート :                                 |
| ♥設定 ✓           | 三 ヘッダー(商品検索・ログインナ    | ビ・カート)                  | 1           | = = =================================== |
| ♥ オーナーズスト〜<br>ア | = =                  |                         | :           | ナビ(PC)                                  |
|                 | #contents top        |                         |             | 目 ログイン :                                |
|                 |                      | ブロックをドラッグ&ドロップ          |             | ノ (二(十)道)                               |
|                 |                      | 2099/81/399 &1/099      |             |                                         |
|                 | #side_left           | #main_top               | #side_right |                                         |
|                 | ブロックをドラッグ&ドロップ       | ブロックをドラッグ&ド             | ブロックをドラッグ&ド |                                         |
|                 |                      | D⊎7                     | עים         |                                         |
|                 |                      |                         |             |                                         |
|                 |                      | Main                    |             |                                         |
|                 |                      | #main_bottom            |             |                                         |
|                 |                      | 三 新入荷商<br>品特集           |             |                                         |
|                 |                      | ≡ トピック 🚦                |             |                                         |
|                 |                      | = 新装商品 :                |             |                                         |
|                 |                      |                         |             |                                         |
|                 |                      |                         |             |                                         |
|                 |                      | = 813219940 1           |             |                                         |
|                 | #contents_bottom     |                         |             |                                         |
|                 |                      | ブロックをドラッグ&ドロップ          |             |                                         |
|                 |                      |                         |             |                                         |
|                 | #footer              |                         |             |                                         |
|                 | = )%%-               |                         | :           |                                         |
|                 | #drawer              |                         |             |                                         |
|                 | 三 商品検索               |                         | :           |                                         |
|                 | ■ カテゴリナビ(SP)         |                         | ÷           |                                         |
|                 | ≡ ログインナビ(SP)         |                         | :           |                                         |
|                 |                      |                         |             |                                         |
|                 | ダク世間                 | to the Period of Period |             |                                         |
|                 |                      | フロックをドラック&ドロップ          |             |                                         |
|                 |                      |                         |             |                                         |
|                 |                      |                         |             |                                         |

# デモサイト

https://itoben.bex.jp/ibn4101/

デモサイトでは、トップページのレイアウトは左図のように なっています。

「カテゴリナビ (PC)」は、#header に配置しても表示されま せん。下層ページ用レイアウトの、#side\_left、#side\_right、 #contents\_bottom などに配置して使用してください。

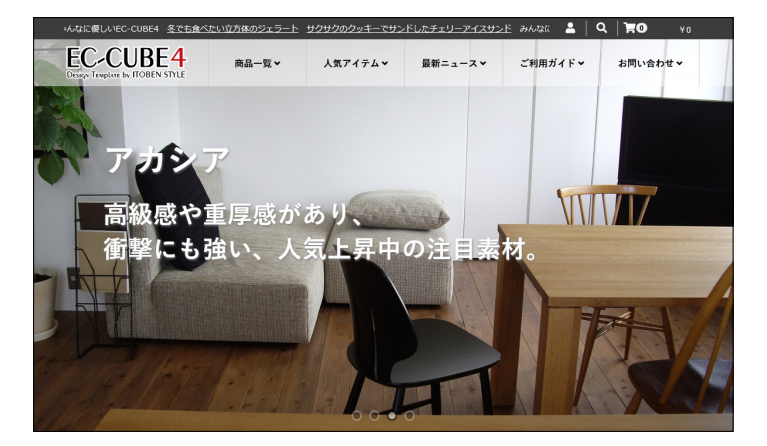

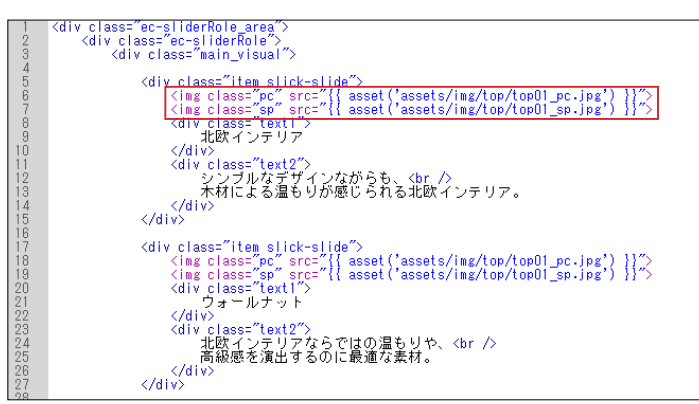

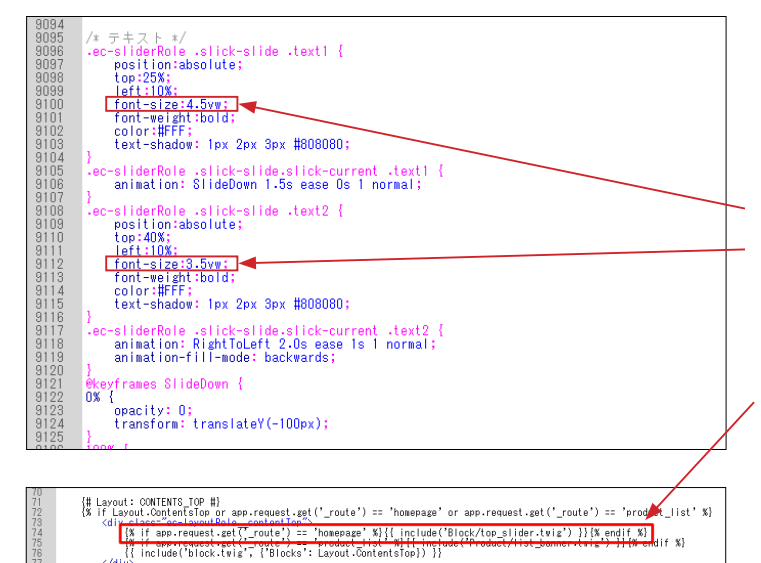

### (1) トップページの画像スライド

■ app/template/\*\*\*\*/Block/top\_slider.twig 画像やテキストを変更してください。

PC・スマホで、別々の画像を表示することができます。

#### PC用

#### <img class="pc" src="{{ asset('assets/img/top/top01\_pc.jpg) }}">

デモサイトでは、縦 1350px、横 2400px のものを利用してい ます。サイズ変更は可能ですが、縦横比が同じ画像を利用され ることをお勧めします。

#### スマホ用

<img class="sp" src="{{ asset('assets/img/top/top01\_sp.jpg') }}"> デモサイトでは、横幅 700px、高さ 900px の画像を使用して います。

**どちらも同じ画像を利用する**場合は、class 属性を削除して、 PC用・スマホ用の2つのコードを下記に置き換えてください。 <img src="{{ asset('assets/img/top/\*\*\*\*\*.jpg') }}">

**テキストをスマホで非表示**にする場合は、class="pc" を追加し て PC のみで表示させるようにします。 <div class="pc" class="text2">

**テキストのフォントサイズ**は、style.css で変更できます。 ■ html/template/\*\*\*\*/assets/css/style.css text1 → 9100 行目付近、font-size:4.5vw;

text2→9112行目付近、font-size:3.5vw;

top\_slider.twig は、default\_frame.twig で読み込んでいます。 ■ app/template/\*\*\*\*/default\_frame.twig 76 行目付近

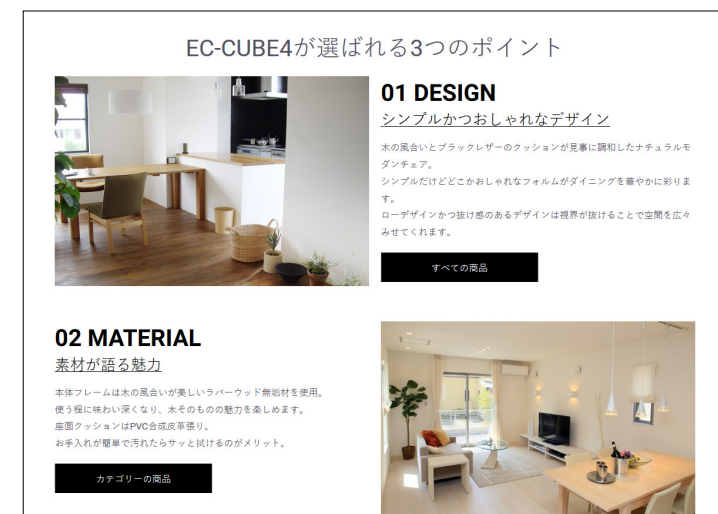

### (2)「新入荷商品特集」ブロック

■ app/template/\*\*\*\*\*/Block/eyecatch.twig

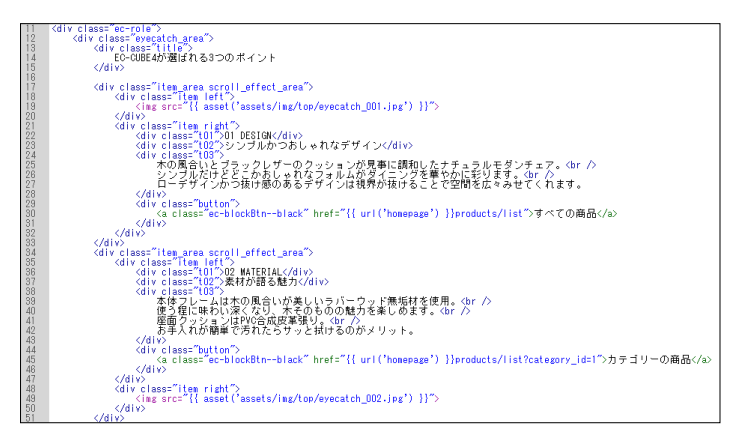

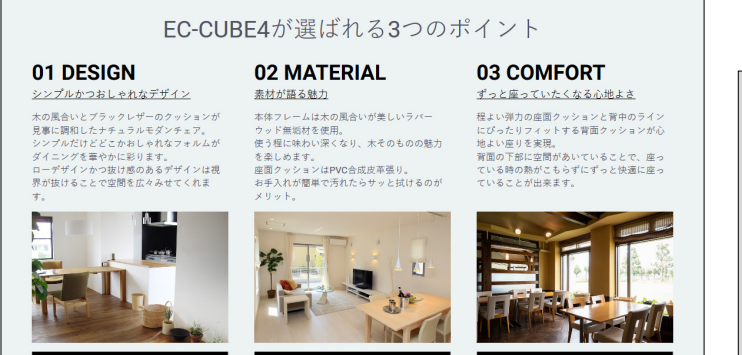

# (3) 「トピック」 ブロック

app/template/\*\*\*\*/Block/topic.twig

|    | (div. class="topic_area")                                                                                                    |
|----|----------------------------------------------------------------------------------------------------|
|    | voi v crass- con c area z                                                                                                    |
|    | Varv crass- echore /                                                                                                    |
|    | <div class="title"></div>                                                                                                    |
| ļ. | EC-CUBE4が邂ばれる3つのボイント                                                                                                    |
|    |                                                                                                    |
|    | (div class="item area scroll effect area" data-group anount="3")// ←数値は高さを調整したい要要の合計数 (11~13)                                                                                                    |
|    | (div. classe" item here!")                                                                                                    |
|    | diversity of the second of the second of the |
|    | Curv class- ii carget (1 /ol beside/ol/                                                                                                    |
|    | <pre><div class="_h_target" t2_=""><div>シンフルかつおしゃれなナザイン</div></div></pre>                                                                                                    |
|    | <pre>(div class="h_target t3")</pre>                                                                                                    |
|    | 木の風合いとブラックレザーのクッションが見事に調和したナチュラルモダンチェア。<br>                                                                                                    |
|    | シンブルだけどどこかおしゃれなフォルムがダイニングを重やかに彩ります。<br>                                                                                                    |
|    | ローデザインかつ抜け感のあるデザインは視界が抜けることで空間を広々みせてくれます。                                                                                                    |
|    |                                                                                                    |
|    | div alage="increase">                                                                                                    |
|    | Vity Classe Tildee / Classes (Inc. Ann Annester 201 (Inc.) 117)                                                                                                    |
|    | <pre>chig sid= 11 asset( assets/hg/cop/eyecatch_ool.jpg ) 11 &gt;</pre>                                                                                                    |
|    | (/d)//                                                                                                    |
|    | <pre><div class="button"></div></pre>                                                                                                    |
|    | <a class="ec-blockBtnblack" href="{{ url('homepage') }}products/list">すべての商品</a>                                                                                                    |
|    |                                                                                                    |
|    | (2000)                                                                                                    |
|    | (div class="item hov?")                                                                                                    |
|    | div close th target +1"N02 WATERTAL (div)                                                                                                    |
|    | diversion to be set of the set of the set of |
|    | Curv Chass- II carset (22) Activities and Activity                                                                                                    |
|    | kulv class= n_carget to 2                                                                                                    |
|    | 本体フレームは丕の風台いか美しいラハニワッド無垢材を使用。<br>>                                                                                                    |
|    | 使う程に味わい深くなり、木そのものの魅力を楽しめます。<br>                                                                                                    |
|    | 座面クッションはPVC合成皮革張り。<br>                                                                                                    |
|    | お手入れが簡単で汚れたらサッと拭けるのがメリット。                                                                                                    |
|    |                                                                                                    |
|    | (div class="inage")                                                                                                    |
|    | (in a proof if a post ('apost o (ing/tap (support of D02 ing')) 11")                                                                                                    |
|    | Child Sic- 11 asset( assets/hg/cb/eyecatch_002.3kg / 11 /                                                                                                    |
|    | SV01V2                                                                                                    |
|    | Korv crass= putton /                                                                                                    |
|    | <a _="" class="ec-blockbtnblack" href="{{" list?category_id='1"' url('homepage')="" }}products="">カテコリーの商品</a>                                                                                                    |
|    |                                                                                                    |
|    | 2741-0                                                                                                    |

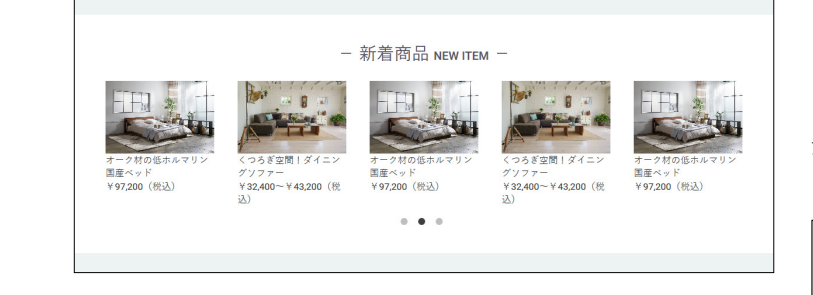

# (4)「新着商品」ブロック

■ app/template/\*\*\*\*\*/Block/new item.twig

URL (商品 ID)、商品画像名、商品名、価格を修正してください。 登録数に制限はありません。5点を超えると、スライドが開始 されます。

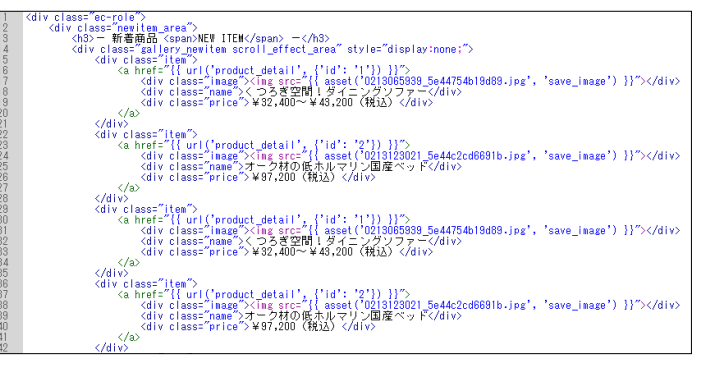

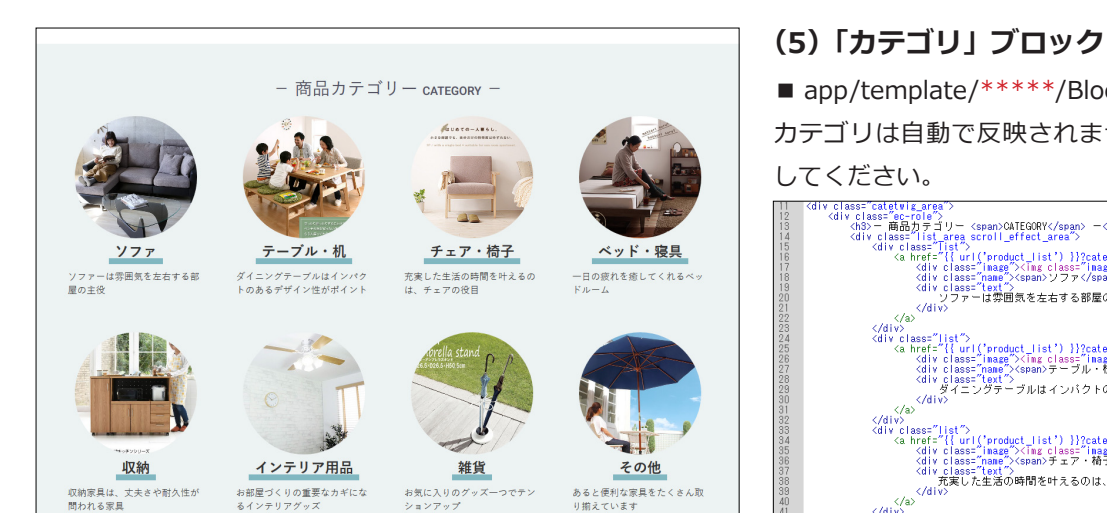

# ■ app/template/\*\*\*\*\*/Block/category.twig

カテゴリは自動で反映されませんので、category.twig を編集 してください。

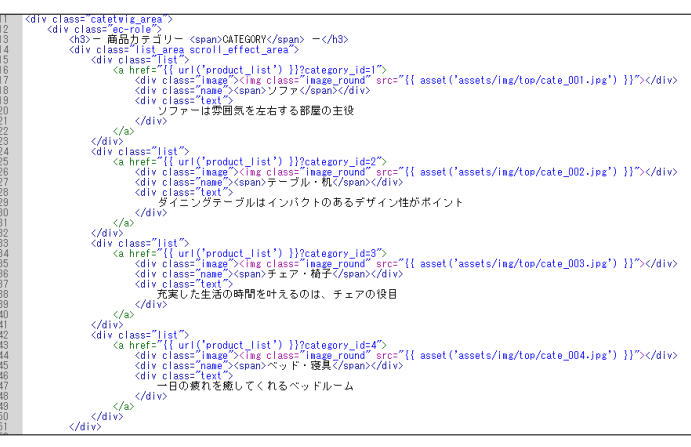

# (6) 「新着情報」 ブロック

app/template/\*\*\*\*/Block/news.twig

登録件数が5件を超えると、ページャーで表示されます。

|            | - 新着情報 News -           |   |
|------------|-------------------------|---|
| 2020/02/10 | ノルウェーはスカンディナビア半島西岸に位置する | ~ |
| 2020/02/09 | ノルウェーはスカンディナビア半島西岸に位置する | ~ |
| 2020/02/08 | ノルウェーはスカンディナビア半島西岸に位置する | ~ |
| 2020/02/07 | ノルウェーはスカンディナビア半島西岸に位置する | v |
| 2020/02/06 | ノルウェーはスカンディナビア半島西岸に位置する | ~ |
|            | 題 1 2 3 茨               |   |

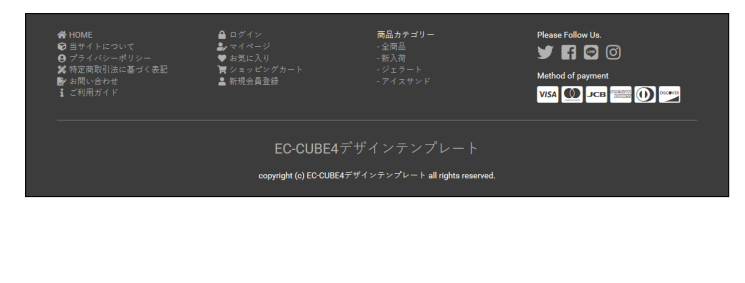

# (7)「フッター」ブロック

■ app/template/\*\*\*\*\*/Block/footer.twig

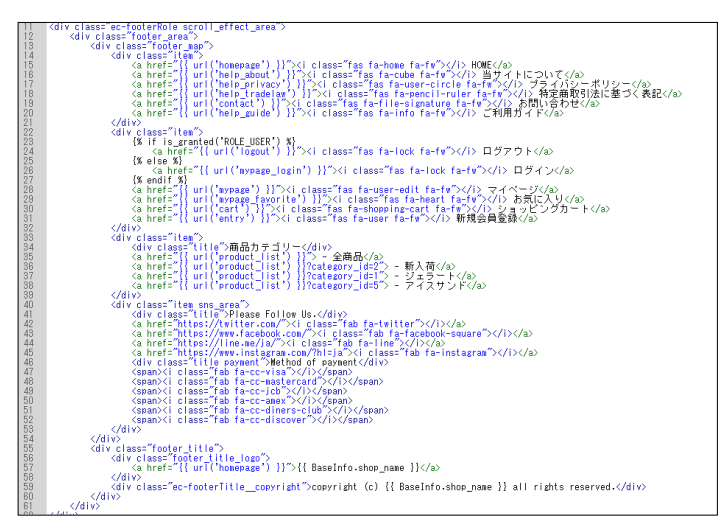

# ver4.1.1 より追加されたブロック

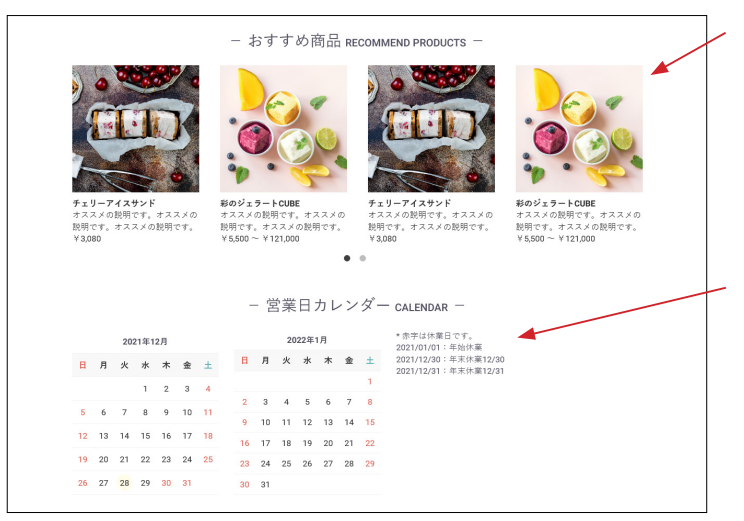

EC-CUBE4 系にデフォルトでインストールされている「**おすす** め商品管理プラグイン」を有効化して、ブロックを配置すると 左図のように表示されます。

他のブロックのデザインに合わせ、スライドで表示されるよう にカスタマイズしています。

また、4.1.1から新しく追加された「**カレンダー」**ブロックは、 定休日カレンダー設定で登録された日付とタイトルがカレン ダーの横に時系列で並ぶようにカスタマイズしています。

EC-CUBE4 系にデフォルトでインストールされている「**商品レ** ビュー管理プラグイン」を有効化すると、商品詳細ページで左 図のように表示されます。 レイアウトをカスタマイズしています。

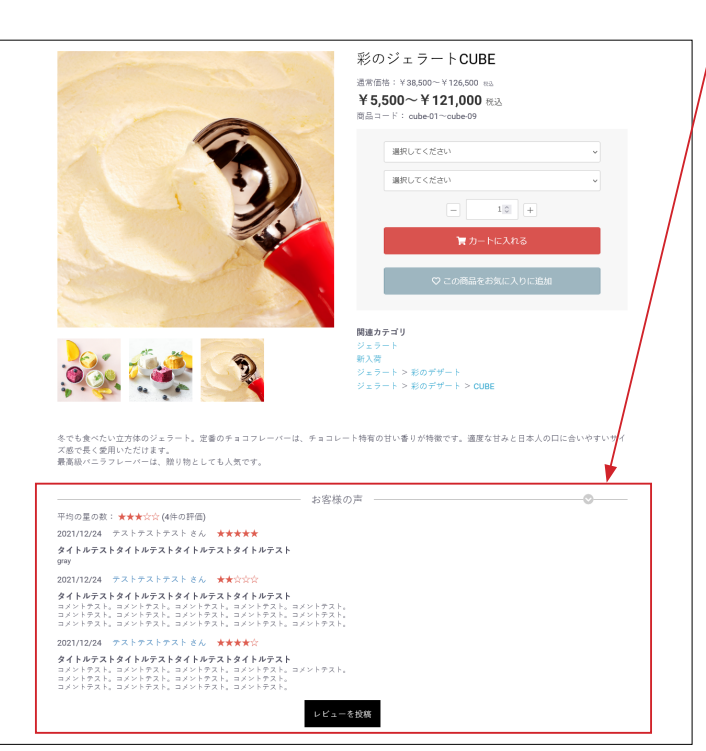

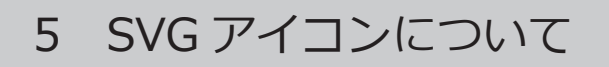

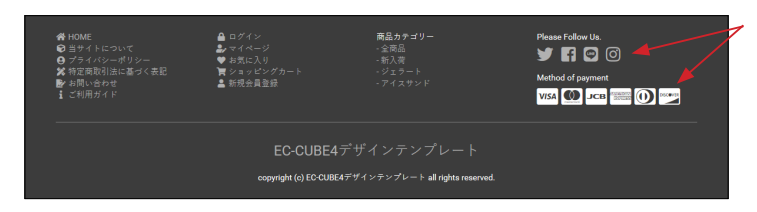

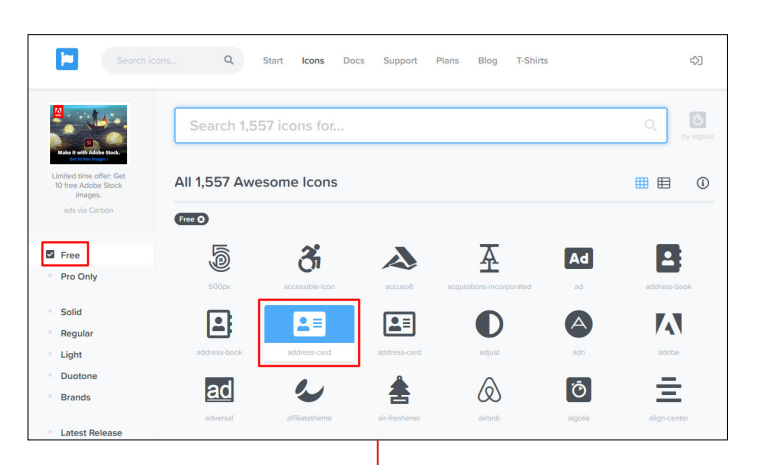

 Search Lons
 Q
 Start
 Kons
 Docs
 Support
 Plans
 Blog
 T-Shirts
 \$\$\$

SVG アイコンは、Font Awesome を利用しています。 https://fontawesome.com/icons?d=gallery

左メニューの「Free」をクリックし、アイコンをクリックします。

コードをクリックすると、コピーされるので、twig ファイルに 貼り付けてください。

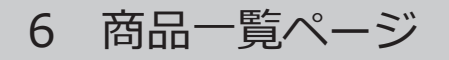

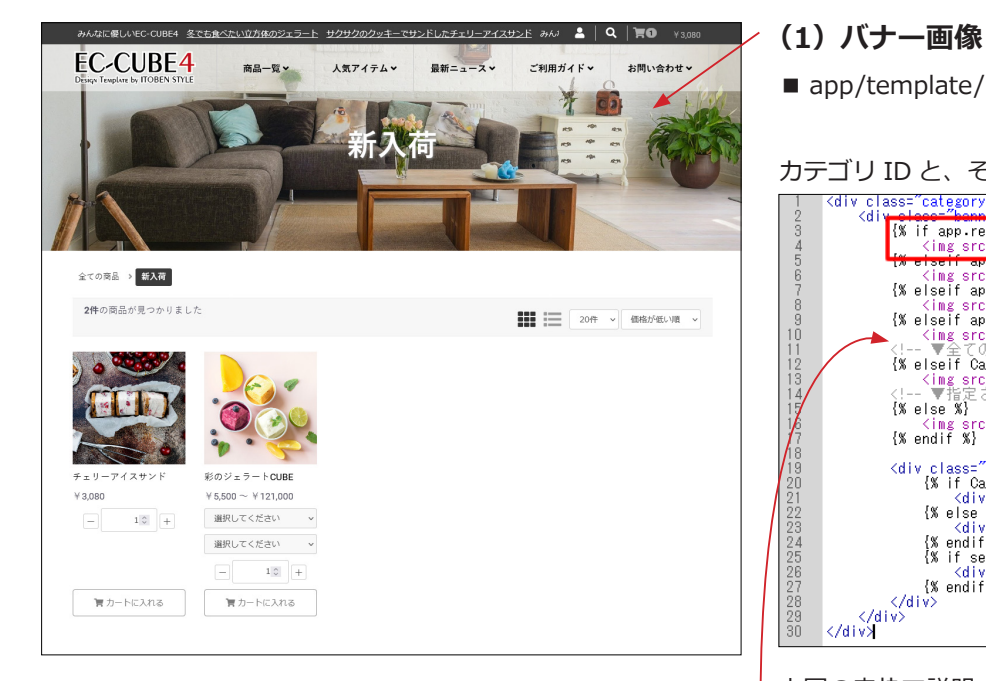

■ app/template/\*\*\*\*\*/Product/list\_banner.twig

カテゴリ ID と、そこで表示する画像を指定します。

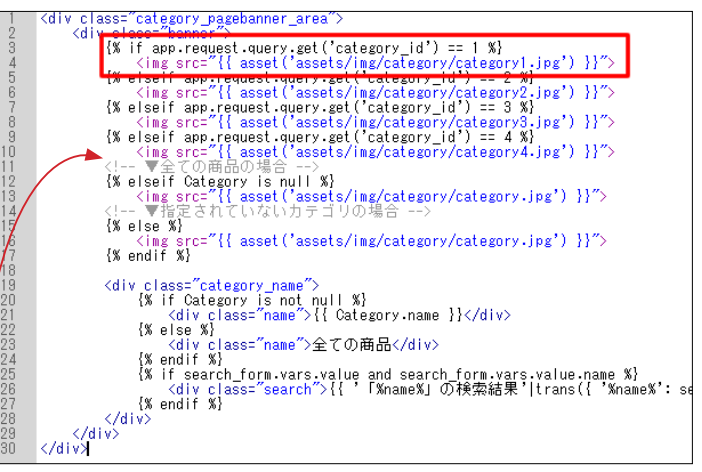

上図の赤枠で説明すると、

('category id') == 1: カテゴリ ID が 1 ならば、

'assets/img/category/category1.jpg': category1.jpg を表

示する、ということになります。

カテゴリ画像を追加する場合は、下記のコードを

<!-- ▼全ての商品の場合 --> の上に記述してください。

\_\_\_\_\_

{% elseif app.request.query.get('category\_id') == 5 %} <img src="{{ asset('assets/img/category/category5.jpg') }}">

画像サイズは、縦:500px、横:1800px ぐらいを目安にして ください。特に指定はありません。

「全ての商品カテゴリ」「指定されていないカテゴリ」の場合の 画像も登録してください。

カテゴリ名は自動的に反映されます。

list banner.twig は、default frame.twig で読み込まれていま す。

■ app/template/\*\*\*\*\*/default frame.twig 77 行目付近

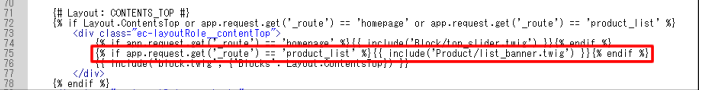

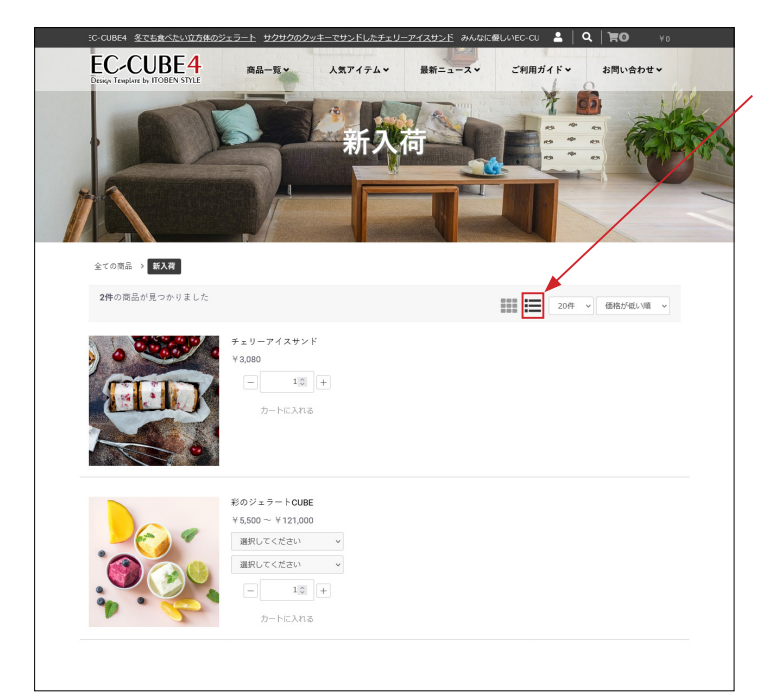

### (2) 商品の並び方変更

右側のアイコンをクリックすると、縦一列で表示されます。 商品のコメントは、商品登録の「商品説明(一覧)」が反映さ れます。

商品詳細の商品説明を使用する場合は、

- app/template/\*\*\*\*\*/Product/list.twig 227 行目付近を変更します。
- {{ Product.description\_list|raw|nl2br }}
- ↓【変更】
- {{ Product.description\_detail|raw|nl2br }}

初期表示を縦一列にすることも可能です。

■ app/template/\*\*\*\*\*/Product/list.twig

194 行目付近から、3 カ所修正します。

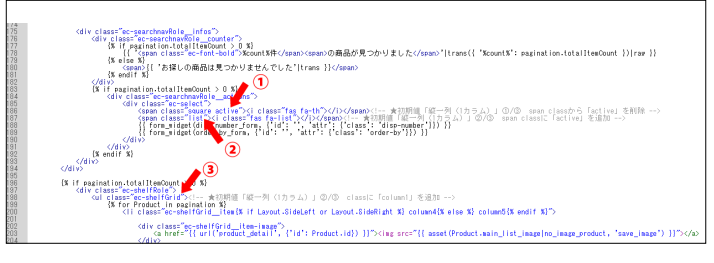

194 行目付近、span class から「active」を削除
 <span class="square active"> → <span class="square">
 195 行目付近、span class に「active」を追加
 <span class="list"> → <span class="list active">
 3 198 行目付近、class に「column1」を追加
 →

それぞれのコメントアウトに方法が書かれています。

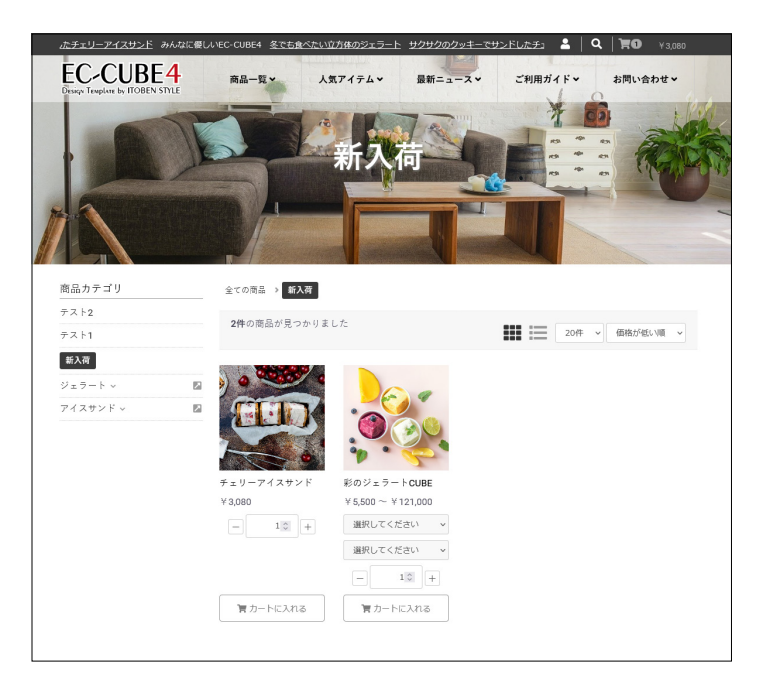

### (3) サイドカラムにブロックを配置

サイドカラムにブロックを配置すると、商品は横並び4列で表示されます。(ブロックの配置が無いときは横並び5列) 左図では、#side\_leftに「カテゴリナビ(PC)」を配置しています。

| 合 ホーム                                         |   | #contents top    |                    |                      | 特编               |   |
|-----------------------------------------------|---|------------------|--------------------|----------------------|------------------|---|
| ◎ 商品管理                                        | ~ |                  | ブロックをドラッグ&ドロップ     |                      | □ ログインナ<br>ビ(共通) | : |
| <b>寶</b> 受注管理                                 | ~ |                  | finain tao         | Seide sinks          | 三 新着商品           | ÷ |
| ♣ 会員管理                                        | ~ | = カテゴリナド         | Thurbe Provide P   | trau fat P = u fat P | 三 新着情報           | : |
| 🖻 コンテンツ管理                                     | ^ | (PC)             | フロックをドラック&ド        | フロックをドラック&ド          | ≡ トピック           | : |
| 新着情報管理                                        |   |                  |                    |                      |                  |   |
| ファイル管理                                        | _ |                  | Main               |                      |                  |   |
| レイアウト管理                                       | - |                  | #main_bottom       |                      |                  |   |
| ページ管理<br>CSS管理<br>LuceContex <sup>00120</sup> |   |                  | ブロックをドラッグ&ド<br>ロップ |                      |                  |   |
| Javasenpt管理<br>ブロック管理                         |   | #contents_bottom |                    |                      |                  |   |
| キヤッシュ管理                                       |   |                  | ブロックをドラッグ&ドロップ     |                      |                  |   |
| メンテナンス管理                                      |   |                  |                    |                      |                  |   |

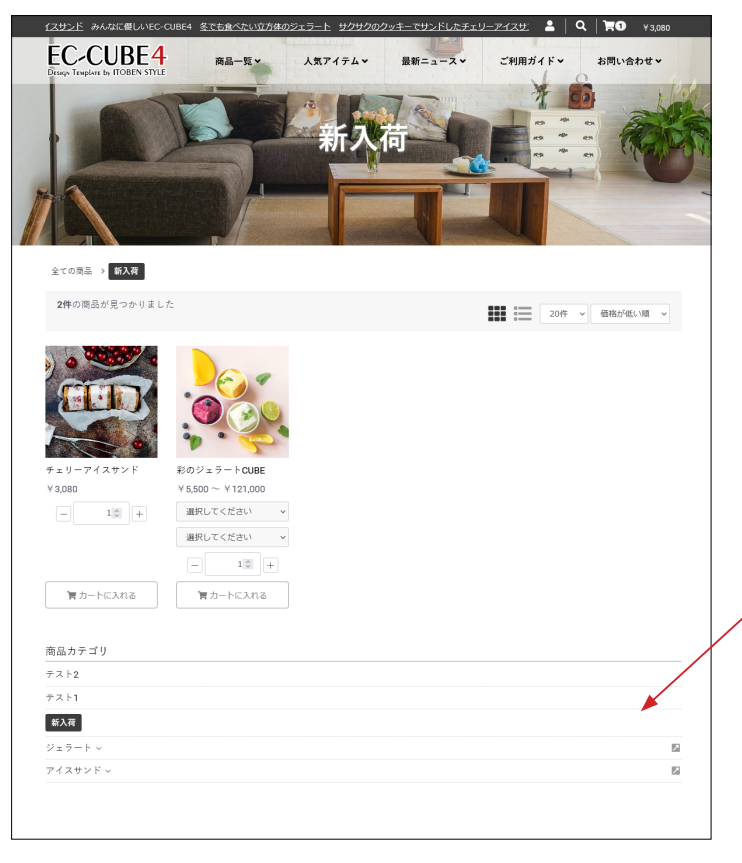

「カテゴリナビ (PC)」は、**#main\_bottom** にも配置するこ とができます。

| 备 ホーム        |   | #contents top      |                  |                | 特编               |   |
|--------------|---|--------------------|------------------|----------------|------------------|---|
| ● 商品管理       | ~ |                    | ブロックをドラッグ&ドロップ   |                | □ ログインナ<br>ビ(共通) | : |
| ■ 受注管理       | ~ | Reida laft         | fault top        | fielde sløbt   | 三 新着商品           | : |
| ♣ 会員管理       | ~ | Jouran Kauda Koura | Jourga Kauda K   | Jan da Kanda K | 三 新箱情報           | : |
| コンテンツ管理      | ^ | 2099/21/999/81/099 | ロップ              | ロップ            | ≡ トピック           | : |
| 新着情報管理       |   |                    |                  |                |                  |   |
| ファイル管理       |   |                    | Main             |                |                  |   |
| レイアウト管理      |   |                    |                  |                |                  |   |
| ページ管理        |   |                    | #main_bottom     |                |                  |   |
| CSS管理        |   | /                  | ≡ カテゴリ<br>ナビ(PC) |                |                  |   |
| JavaScript管理 |   |                    |                  | <u></u>        |                  |   |
| ブロック管理       |   | #contents_bottom   |                  |                |                  |   |
| キャッシュ管理      |   |                    | ブロックをドラッグ&ドロップ   |                |                  |   |
| メンテナンス管理     |   | -                  |                  |                |                  |   |
| ✿ 設定         | ~ |                    |                  |                |                  |   |

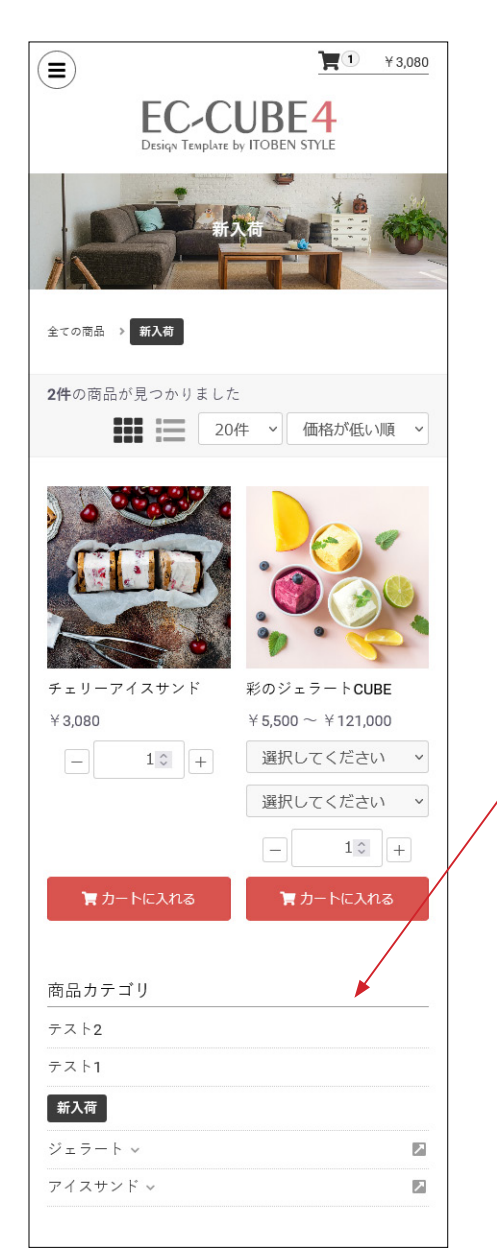

スマホ表示

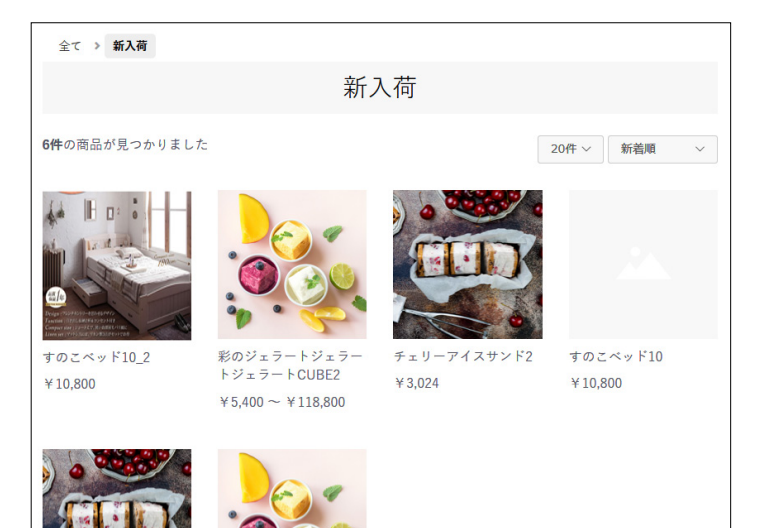

カートボタンを表示しない場合は下記を削除するとよい。 ■ app/template/ テンプレート名 /Product/list.twig 230 行目付近、

{% if Product.stock\_find %} ·····{% endif %}

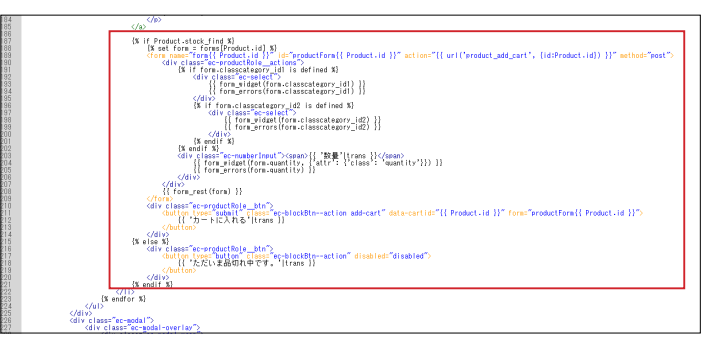

7 商品詳細ページ

| <u>ルビチェリーアイスサンド</u> みんな広電しんそC-CUBE4 <u>冬でも食べたい立方体のジェラート</u> <u>サクサクのクタキーでサンドしたチョ</u> ▲ Q 〒O ¥59,460<br>EC-CUBE4<br>Dear Jonato L 60 2015 XXXL<br>商品一覧 × 人気アイテム  最新ニュース ご利用ガイド お同い合わせ                                                                                                    |                                                                                                    |
|----------------------------------------------------------------------------------------------------|----------------------------------------------------------------------------------------------------|
| 彩のジェラートCUBE<br>遠面時: V38,500~V126,500 ma<br>¥5,500~¥121,000 現込<br>雨品コード: cube01~cube09                                                                                                    | 商品画像にカーソルを乗せると、画像か原す大(アッフロート<br>したサイズ)で表示されます。(PC 操作の場合)                                                                                                    |
| チョコ      ・     ・     ・     ・     ・     ・     ・     ・     ・     ・     ・     ・     ・     ・     ・     ・     ・     ・     ・     ・     ・     ・     ・     ・     ・     ・     ・     ・     ・     ・     ・     ・     ・     ・     ・     ・     ・     ・     ・     ・     ・     ・     ・     ・     ・     ・     ・     ・     ・     ・     ・     ・     ・     ・     ・     ・     ・     ・     ・     ・     ・     ・     ・     ・     ・     ・     ・     ・     ・     ・     ・     ・     ・     ・     ・     ・     ・     ・     ・     ・     ・     ・     ・     ・     ・     ・     ・     ・     ・     ・     ・     ・     ・     ・     ・     ・     ・     ・     ・     ・     ・     ・     ・     ・     ・     ・     ・     ・     ・     ・     ・     ・     ・     ・     ・     ・     ・     ・     ・     ・     ・     ・     ・     ・     ・     ・     ・     ・     ・     ・     ・     ・     ・     ・     ・     ・     ・     ・     ・     ・     ・     ・     ・     ・     ・     ・     ・     ・     ・     ・     ・     ・     ・     ・     ・     ・     ・     ・     ・     ・     ・     ・     ・     ・     ・     ・     ・     ・     ・     ・     ・     ・     ・     ・     ・     ・     ・     ・     ・     ・     ・     ・     ・     ・     ・     ・     ・     ・     ・     ・     ・     ・     ・     ・     ・     ・     ・     ・     ・     ・     ・     ・     ・     ・     ・     ・     ・     ・     ・     ・     ・     ・     ・     ・     ・     ・     ・     ・     ・     ・     ・     ・     ・     ・     ・     ・     ・     ・     ・     ・     ・     ・     ・     ・     ・     ・     ・     ・     ・     ・     ・     ・     ・     ・     ・     ・     ・     ・     ・     ・     ・     ・     ・     ・     ・     ・     ・     ・     ・     ・     ・     ・     ・     ・     ・     ・     ・     ・     ・     ・     ・     ・     ・     ・     ・     ・     ・     ・     ・     ・     ・     ・     ・     ・     ・     ・     ・     ・     ・     ・     ・     ・     ・     ・     ・     ・     ・     ・     ・     ・     ・     ・     ・     ・     ・     ・     ・     ・     ・     ・     ・     ・     ・     ・     ・     ・     ・     ・     ・     ・     ・     ・     ・     ・     ・     ・     ・     ・     ・     ・     ・     ・     ・     ・     ・     ・     ・     ・     ・ | 彩のジェラートCUBE<br>漫家語: Y 38,500~Y 126,500 ma<br>¥5,500~¥ 121,000 供込<br>南島コード: cube 01~cube 09                                                                                                    |
| ○ この商品をお気に入りに並加       ○ この商品をお気に入りに並加       ○ この商品をお気に入りに並加                                                                                                    | Image: Solution of the solution of the solution of the |
| <ul> <li>● 「「」」」</li> <li>● 「」」」</li> <li>● 「」」</li> <li>● 「」」</li> <li>● 「」</li> <li>● 「」</li> <li>● ● ● ● ● ● ● ● ● ● ● ● ● ● ● ● ● ● ●</li></ul>                                                                                                    |                                                                                                    |
| フリーエリア、フリーエリア、フリーエリア、フリーエリア、フリーエリア、フリーエリア、フリーエリア、フリーエリア、フリーエリア、<br>フリーエリア、フリーエリア、フリーエリア、フリーエリア、フリーエリア、フリーエリア、フリーエリア、フリーエリア、<br>フリーエリア、フリーエリア、フリーエリア、フリーエリア、フリーエリア、フリーエリア、フリーエリア、フリーエリア、<br>フリーエリア、フリーエリア、フリーエリア、フリーエリア、フリーエリア、フリーエリア、フリーエリア、フリーエリア、                                                                                                    | ジェラート > Nのデザート > CUBE                                                                                                    |
|                                                                                                    |                                                                                                    |
| EC-CUBE4<br>copyright (p) CD-CUBE4 an inghts reserved.                                                                                                    |                                                                                                    |

スマホでは、ピンチアウトが可能です。

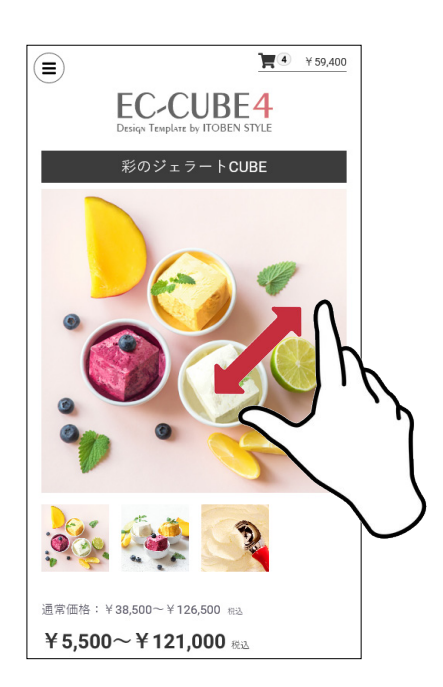

### (2)「商品説明」の位置変更

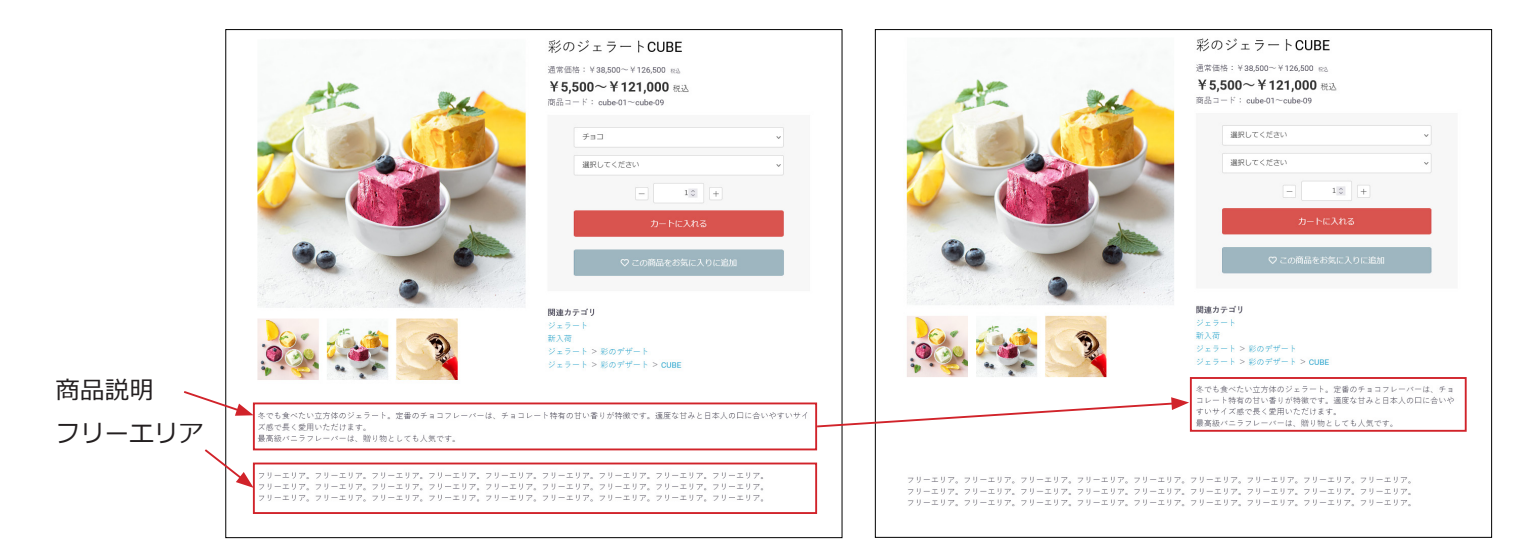

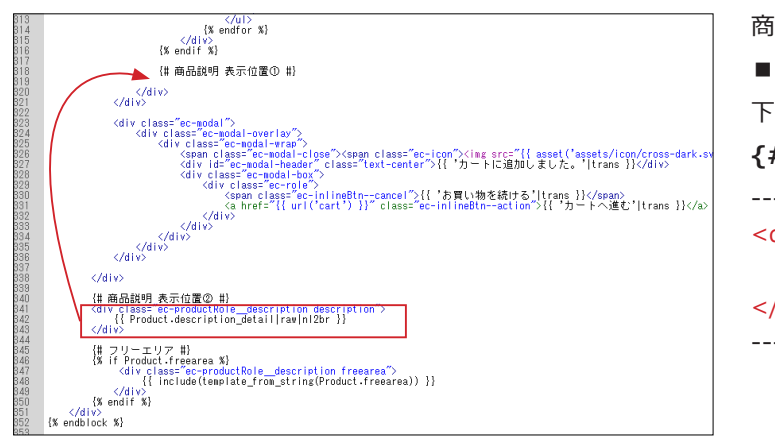

| 商品説明を関連カテゴリの下に移動するには、                                     |
|-----------------------------------------------------------|
| app/template/****/Product/detail.twig                     |
| 下記コードを 320 行目付近、                                          |
| <b>{# 商品説明 表示位置① #}</b> の下にに移動します。                        |
|                                                           |
| <div class="ec-productRoledescription description"></div> |
| <pre>{{ Product.description_detail raw nl2br }}</pre>     |
|                                                           |
|                                                           |
|                                                           |

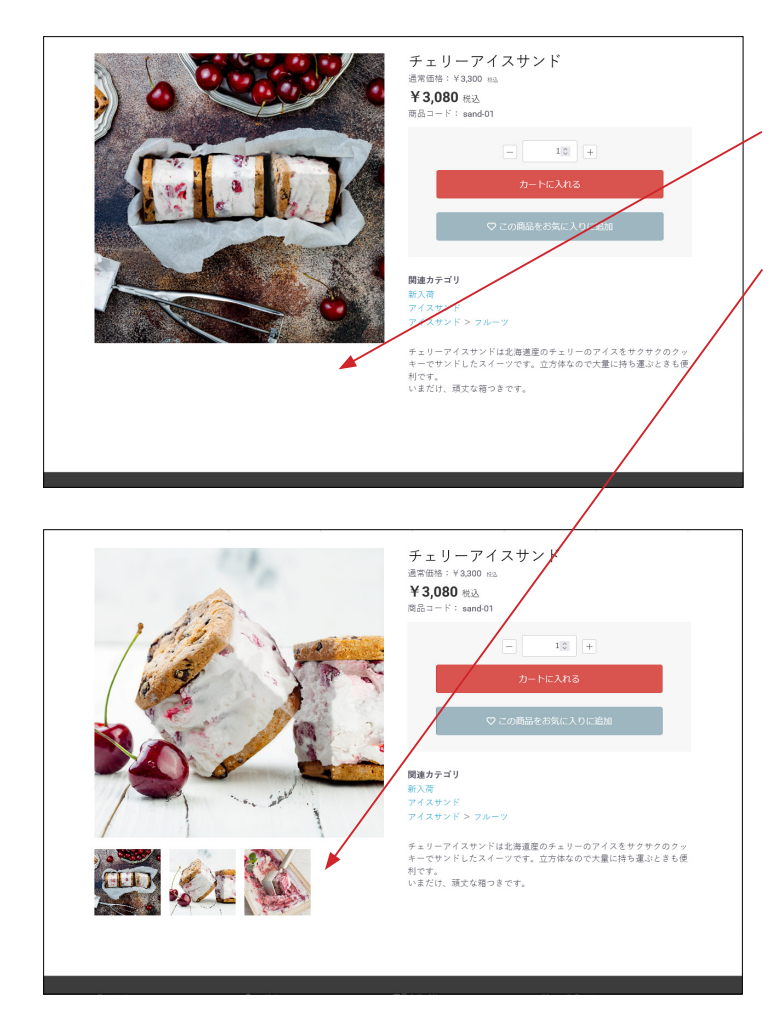

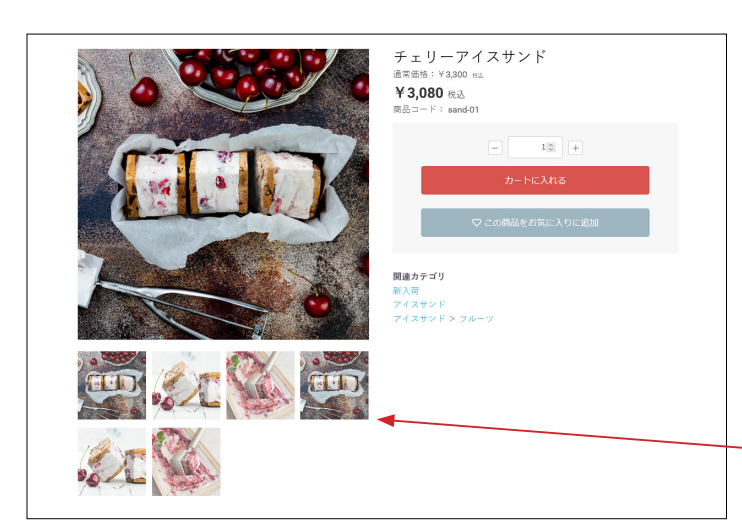

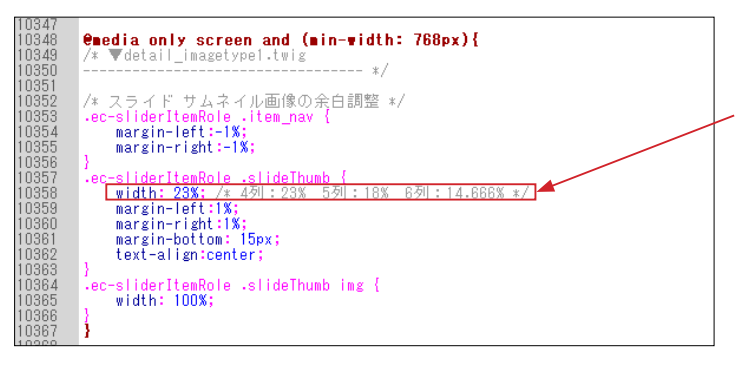

### (3) サムネイル画像について

登録されている画像が1点のときは、サムネイルは表示されません。

登録されている画像が4点以下のときは、サムネイルは一覧で 表示され、4点を超えるとスライドを開始します。

次のファイルを修正して、スライドを開始する画像点数を変更 することが出来ます。

■ app/template/\*\*\*\*/Product/detail\_imagetype2.twig 38 行目付近の数値を変更

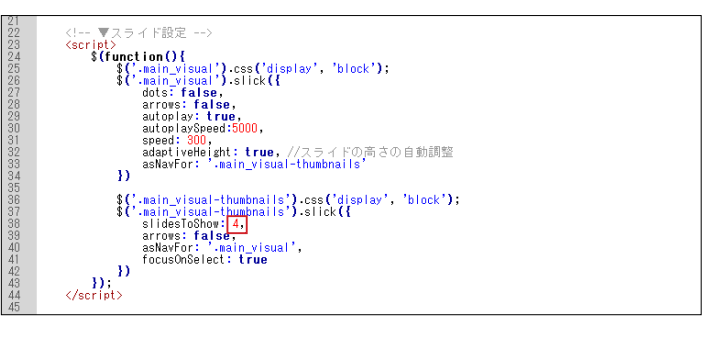

## (4) レイアウトの変更

app/template/\*\*\*\*\*/Product/detail.twig
 187 行目付近

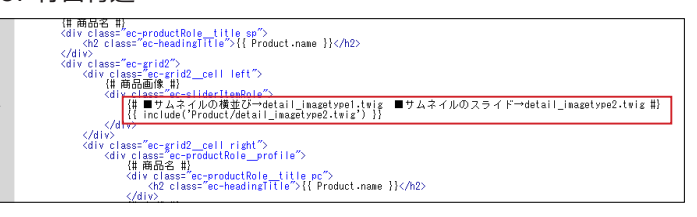

記述を detail\_imagetype1.twig に変更すると、 サムネイルがスライドせずに一覧で並びます。

CSS を修正して、列数を変更することが出来ます。 ■ html/template/\*\*\*\*/assets/css/style.css 10371 行目付近

# 8 カテゴリナビ (PC) のカラム配置

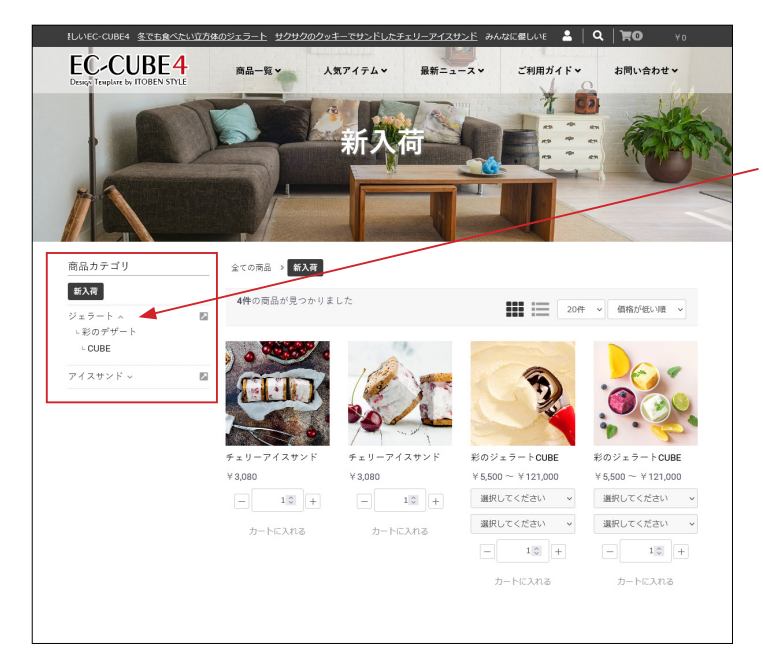

### カラムに配置

#side\_left や #side\_right、#contents\_bottom などに配置することができます。
 親カテゴリ名をクリックすると開閉します。
 (アコーディオン方式)

「カテゴリナビ (PC)」ブロックは、#header に配置しても表示 されません。

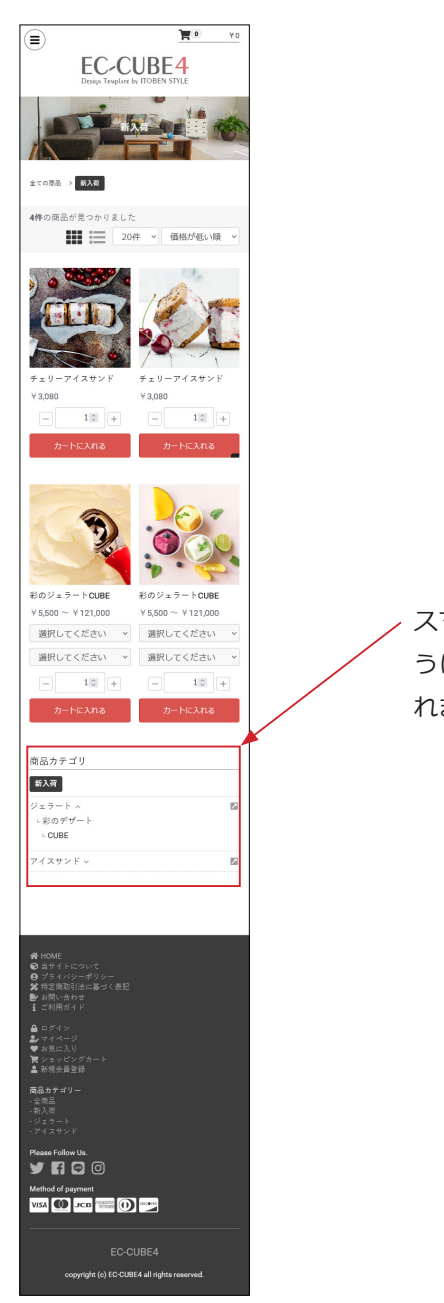

スマホでは、#side カラムは、#main カラムの下に移動するようになっているので、カテゴリナビは、商品画像の下に表示されます。

#### レイアウト管理新規作成・適用方法(デフォルト機能) 9

#### 「商品一覧ページ用レイアウト」を作成する (1) コンテンツ管理> レイアウト管理 EC-CUBE4デザインテンプレート ゝ 「新規作成」をクリック。 ☆ ホーム レイアウト管理 コンテンツ管理 商品管理 ~ 新規作成 ~ 📔 受注管理 トップページ用レイアウト 会員管理 □ コンテンツ管理 ^ □ 下層ページ用レイアウト 新着情報管理 ファイル管理 ページ管理 **9** 1019 ft **v** (2) レイアウトの作成 ●EEIEUBE。 EC-CUBE4デザインテンプレート > レイアウト管理 コンテンツ管理 • 6899 レイアウトロ **W** 521212 レイアウト名 📷 城末権別 ◆ 会員管理 商品一覧ページ用レイアウ 、①レイアウト名:商品一覧ページ用レイアウト 回 コンテンツ管理 **610/64/21** レイアウト編集 Ø ファイル町 レイアウト管理 chead> </head> 9/04 選択してください プレビュー <-98 ②端末種別:PC **CSS**管理 JavaScript 1878 <body>クク直接 未使用プロック Q プロック管理 キャッシュ管理 ⇒ カート ⇒ カテゴリ ⇒ 新入荷商品 特集 メンテナンス管理 ③ブロック配置 三 ヘッダー(商品検索・ログインナビ・カート) = 03 #contents\_top □ ログインナ ビ(共通) = #8888 faide\_left ≡ カテゴリナビ (PC) REGISTER 1 = トピック ≡ 2888884+#47 **‡** ■ 商品相介 No.1 ■ 概括相介 No.2 = 商品紹介 = 日付トピッ クス ■ 商品スライ ド表示No.1 ■ 商品カテゴ UNp.1 Flooter ヨーフッター 三 商品カテゴ UNo 2 Fdrawer 三 商品検索 三 カデゴリナビ ■ ページング 新装得報 トップ画像 スライド : ■ ログインナビのP 三 商品スライ ド表示No.2 </body>タワ直接 三 商品カテゴ リNo.3 1 1 Ξ ショッピン グガイド (3) コンテンツ管理>ページ管理 ●ECICUBE EC-CUBE4デザインテンプレート > **9** 1278 H v 合 ホーム ページ管理 コンテンツ管理 「商品一覧ページ」をクリック。 € 商品管理 新規作成 一 受注管理 ページ名 ルーティング名 ファイル名 レイアウト名 ➡ 会員管理 レ トップページ用レイアウト index.twig 🖻 コンテンツ管理

□ 商品一覧ページ用レイアウト

🖵 下層ページ用レイアウト

□ 下層ページ用レイアウト

↓ 下層ページ用レイアウト

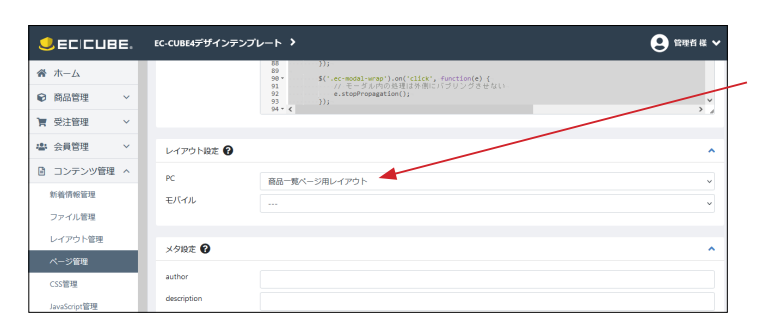

/products/list

/mypage/

Product/list.twig

Product/detail.tw

Mypage/

Mygage/cha

product\_list

product detai

mypage

商品一覧ページ

商品詳細ページ

MYページ/会員登録内容変更(入力

新着情報管理

ファイル管理

レイアウト領

ページ管理

(4) レイアウト設定

PC 選択肢で「商品一覧ページ用レイアウト」を選択して、「登録」 ボタンをクリックすれば完了です。

#### (5) コンテンツ管理> レイアウト管理

「商品一覧ページ用レイアウト」が確認できます。

# ページに合ったレイアウトの追加

| JECICUBE.    | EC-CUBE4デザインテンプレート > | <ul> <li>2 認識現 株 ~</li> </ul> |
|--------------|----------------------|-------------------------------|
| <b>希</b> ホーム | レイアウト管理 コンテンツ管理      |                               |
| ♥ 商品管理 ~     | an an Armat          |                               |
| ┣ 受注管理 ∨     | WINE FIR             |                               |
| ▲ 会員管理 →     | トップページ用レイアウト         | ~                             |
| 回 コンテンツ管理 へ  | ↓ 下層ページ用レイアウト        | •                             |
| 新着情報管理       |                      |                               |
| ファイル管理       | 🖵 商品一覧ページ用レイアウト      | ×レイアウトを削除 ×                   |
| レイアウト管理      | -                    |                               |
| ページ管理        | □ 商品詳細ページ用レイアウト      | 🗙 レイアウトを削除 🎽                  |
| CSS管理        |                      |                               |

レイアウトを追加するのは自由です。

必要に応じてレイアウトを追加し、「ページ管理」でレイアウトの設定を行ってください。